## コピー / 貼り付けのプレビュー表示

ご存知でしたか?... コピーした要素を貼り付ける時、[プレビュー (Preview)] ツー ルを使って要素のサイズ変更や再配置、回転をすることができます。

## コピー / 貼り付けのプレビュー表示を使うと...

- ●コピーした要素の範囲が、サイズ変更可能なボックスに表示されます。
- ●マウスを使って長方形のサイズ変更や再配置、回転をすることができます。
- ●割り当てられたスタイルでコピーした要素を表示することができます。

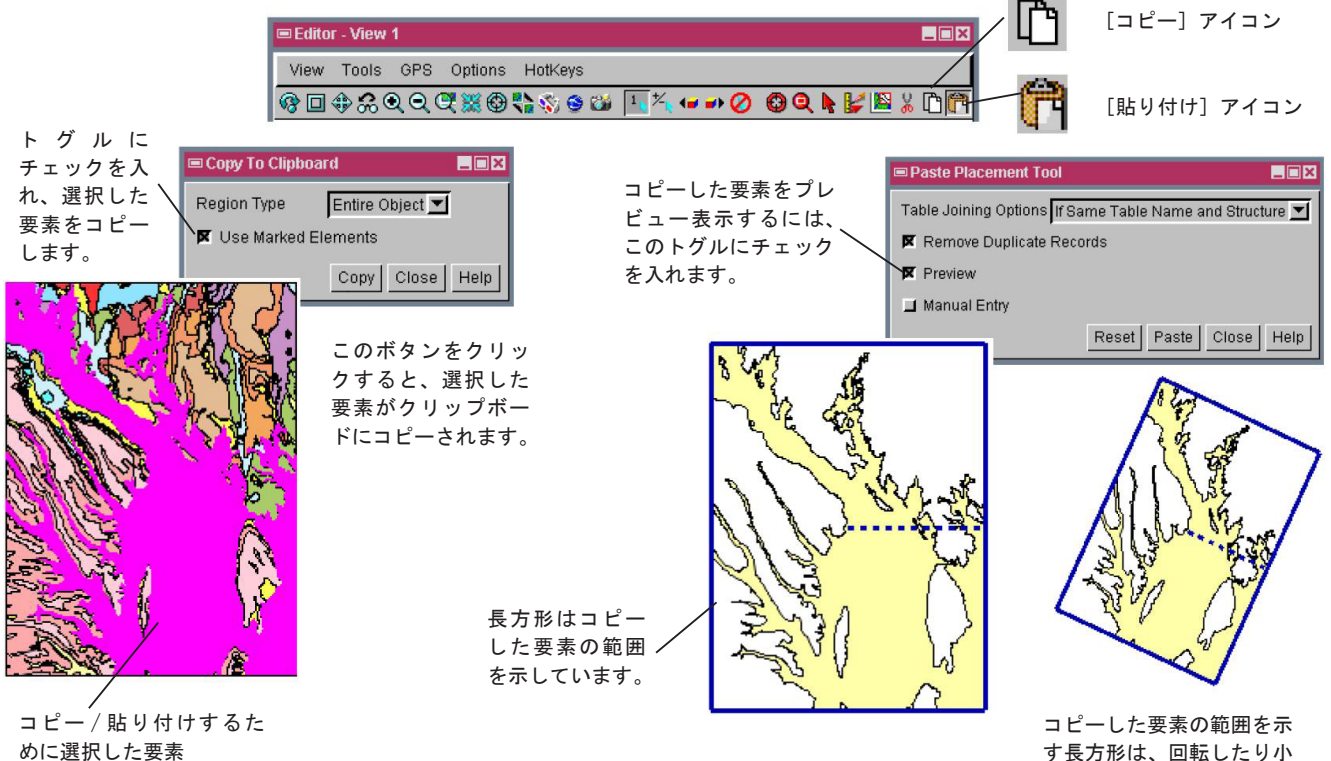

す長方形は、回転したり小 さくすることができます。

## コピー / 貼り付けのプレビュー表示の使い方

- ●メニューバーから [メイン] > [編集]を選択し、オブジェクトを開きます。
- ●コピーする要素を選択し、表示ツールバーの [コピー] アイコンをクリックします。
- ●〈クリップボードにコピー (Copy to Clipboard)〉ウィンドウの [コピー] ボタンをクリックします。
- ●新規オブジェクトを作成するか、既存のオブジェクトを開いてコピーした要素を貼り付けます。
- 〈表示〉 ウィンドウのツールバーの [貼り付け] アイコンをクリックします。
- 〈貼り付け配置ツール〉ウィンドウの [プレビュー] トグルにチェックが入っていることを確認します。
- ●カーソルを縁や点線、ボックスの上に置き、カーソルの形がサイズ変更や回転、再配置に応じて変わることを確認します。
- ●カーソルの形が変わったらマウスの左ボタンをクリックし、縁や点線、ボックスを希望の位置までドラッグします。
- ●位置を決めたらマウスの左ボタンを放し、[貼り付け] ボタンをクリックします。

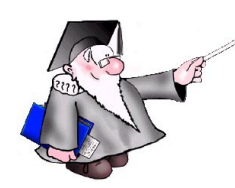

## さらに知りたいことがあれば...

以下のチュートリアルをご覧下さい: ベクタ編集の新機能(Advanced Vector Editing)

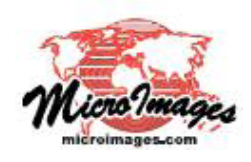